## How to Log into iLearn to Use the Big Blue Button

## Video Meet

1. Go to the Student Portal on the Dearborn Schools website.

Link: https://dearbornschools.org/student-portal/

2. Click on the Clever button on the left side of the screen.

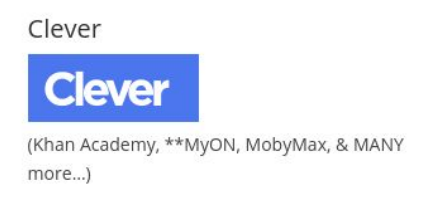

3. Once on Clever, scroll down and under the Applications, select iLearn.

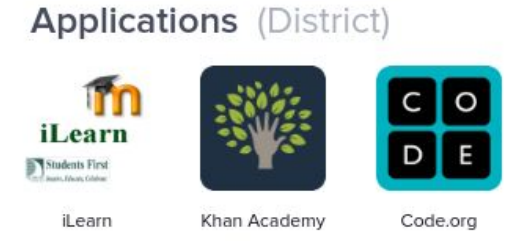

4. You should then see your dashboard with a place to put the enrollment code in.

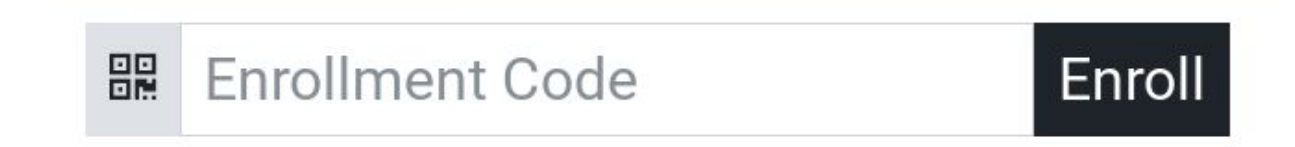

## 8th Grade: 664cx9

7th Grade: 9arytv

Put the code according to your grade in the bar and click enroll.

- 5. That should allow you to select the course below the bar or take you right to the home page.
- 6. The last step is clicking the Big Blue Button link at the top of the page. It will say either 7th Grade Meet or 8th Grade Meet.

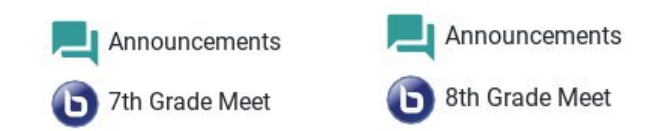